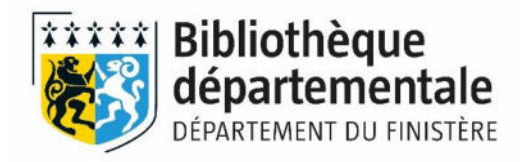

## <u>Mettre à jour</u> <u>les informations</u> de la bibliothèque

- 1- Modifier les informations concernant la bibliothèque
- 2- Mettre à jour la liste du personnel salarié et bénévole (pour s'inscrire aux formations de la BDF)
- 3- Consultez votre fiche sur la carte des bibliothèques

## 1- Modifier les informations concernant la bibliothèque

Ces informations sont accessibles lorsque l'on consulte la carte du réseau :

- Coordonnées de la bibliothèque, sites internet, adresse mail
- Horaires d'ouverture

#### Connectez-vous à votre compte

|        | Bibliothèques & Adhérents<br>Plonévez-du-Faou                      | Abonné(e)s à l'offre en ligne<br>SYREN                 |
|--------|--------------------------------------------------------------------|--------------------------------------------------------|
| )<br>3 | Les champs avec * sont obligatoires<br>Commune ou nom de famille * | Les champs avec * sont obligatoires<br>Adresse email * |
|        | Salsir votre nom                                                   | Saisir votre adresse email                             |
|        | Numéro de carte *                                                  | Mot de passe *                                         |
|        | Saisir votre numéro de carte                                       | Saisir votre mot de passe                              |
|        | Connexion                                                          | Connexion                                              |
|        |                                                                    | Mot de passe oublié                                    |
|        |                                                                    | Inscription aux ressources numériques                  |

Allez dans votre compte et cliquez sur « Mes informations »

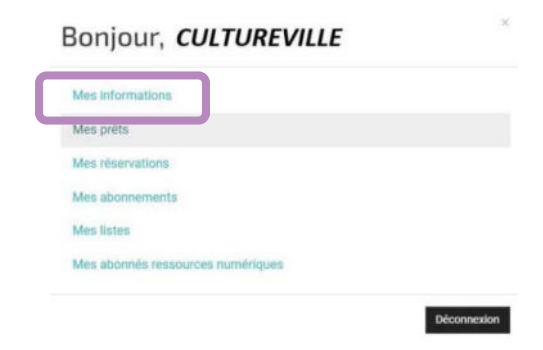

# Pour changer les informations concernant votre bibliothèque (coordonnées, sites, adresse email)

#### Cliquez sur « Modifier »

| nformations générale | s Activité        | Messages (0)                    |          |                                          |
|----------------------|-------------------|---------------------------------|----------|------------------------------------------|
| Nom (                | CULTUREVILLE      |                                 |          |                                          |
| Adresse F            | Place de la Mairi | e                               | Médiathe | èque de Cultureville                     |
| 2                    | 29000             |                                 | CULTUREV | ILLE                                     |
| rél. (               | 0422521010        |                                 | Email    | mediatheque-culturville@cultureville.bzh |
| ax                   |                   |                                 |          |                                          |
| Site internet        | https://www.m     | ediatheque-cultureville.fr      |          |                                          |
| Autre site internet  | https://www.m     | arie-cultureville.fr/mediathequ | e        |                                          |

Vous arrivez sur une page où vous pouvez changer les informations non grisées. Puis cliquez sur Valider.

| 4om                  | CULTUREVILLE              |                         |              |  |
|----------------------|---------------------------|-------------------------|--------------|--|
| Adresse              | Place de la Mairie        |                         |              |  |
| Complément d'adresse | Médiathèque               |                         |              |  |
| Code postal          | 29000                     | Ville                   | CULTUREVILLE |  |
| éléphone             | Indicatif ~ 0422521       | 010                     |              |  |
| ourriel              |                           | mediatheque-culturevill | e@           |  |
| ite internet         | https://www.mediatheque-  |                         |              |  |
| Site                 | https://www.maira.cultura |                         |              |  |

## Pour changer les horaires d'ouverture :

| D/L                                                                                         | os informat                                                                                                    | ions                       |                                                                                     |           |                                                                                                    |                |                                                                                                    |    | 0 |   |
|---------------------------------------------------------------------------------------------|----------------------------------------------------------------------------------------------------|----------------------------|-------------------------------------------------------------------------------------|-----------|----------------------------------------------------------------------------------------------------|----------------|----------------------------------------------------------------------------------------------------|----|---|---|
| IVIE                                                                                        | es informat                                                                                                    | 10115                      |                                                                                     |           |                                                                                                    |                |                                                                                                    |    |   |   |
| Info                                                                                        | ormations générales                                                                                                    | Activité N                 | lessages (0)                                                                        |           |                                                                                                    |                |                                                                                                    |    |   |   |
| No                                                                                          | m CULTU                                                                                                    | REVILLE                    |                                                                                     |           |                                                                                                    |                |                                                                                                    |    |   |   |
| Ad                                                                                          | resse Place d                                                                                                    | le <mark>la M</mark> airie |                                                                                     | м         | lédiathèque de C                                                                                                    | ultureville    |                                                                                                    |    |   |   |
|                                                                                             | 29000                                                                                                    |                            |                                                                                     | cu        | LTUREVILLE                                                                                                    |                |                                                                                                    |    |   |   |
| Té                                                                                          | L 04225                                                                                                    | 2 10 10                    |                                                                                     | Er        | mail mediat                                                                                                    | heque-culturvi | lle@cultureville.b                                                                                                    | zh |   |   |
| Fa                                                                                          | c                                                                                                    |                            |                                                                                     |           |                                                                                                    |                |                                                                                                    |    |   |   |
| Sit                                                                                         | e internet http:                                                                                                    | s://www.medi               | at heque-culturevil                                                                 | lefr      |                                                                                                    |                |                                                                                                    |    |   |   |
| Au                                                                                          | tre site internet https                                                                                                    | ://www.mairie              | ecultureville.fr/mo                                                                 | diatheque |                                                                                                    |                |                                                                                                    |    |   |   |
| zàjour                                                                                      | les horaires p<br>ompte > Mes infor                                                                                                    | ouis clic                  | quez sur ‹                                                                          | « Valide  | cı <i>"</i>                                                                                                    |                |                                                                                                    |    |   | 0 |
| zàjour<br>> Mon co<br>sinfo<br>raires                                                       | les horaires p<br>ompte > Mes infor<br>ormations                                                                                                    | mations                    | quez sur ‹                                                                          | « valide  |                                                                                                    |                |                                                                                                    |    |   | Ð |
| zàjour<br>Monco<br>sinfo<br>raires                                                          | les horaires p<br>ompte > Mes infor<br>ormations<br>Matin                                                                                                    | ouis clic                  | quez sur ‹                                                                          | < valide  | Après-midi                                                                                                    |                |                                                                                                    |    |   | Ø |
| zàjour<br>Monce<br>es info<br>raires                                                        | les horaires p<br>ompte > Mes infor<br>ormations<br>Matin<br>hh:mm                                                                                             | ouis clic                  | Juez sur «                                                                          | < valide  | Après-midi<br>14:30                                                                                                    |                | 18:00                                                                                                    |    |   | Ð |
| zàjour<br>Sinfo<br>raires                                                                   | les horaires p<br>ompte > Mes infor<br>ormations<br>Matin                                                                                                    | mations                    | hhmm                                                                                | < Valide  | Après-midi<br>14:30                                                                                                    |                | 18:00                                                                                                    |    |   | Ø |
| zàjour<br>Sinfo<br>raires                                                                   | Ies horaires p<br>ompte > Mes infor<br>ormations<br>Matin<br>hh.mm                                                                                             | puis clic<br>mations       | hhmm<br>hhmm                                                                        |           | Après-midi<br>14:30<br>14:30                                                                                                    |                | 18:00<br>18:00<br>18:00                                                                                                    |    |   | Ð |
| zàjour<br>Sinfc<br>raires                                                                   | Ies horaires p<br>ompte > Mes infor<br>ormations<br>Matin<br>hhmm<br>hhmm                                                                                      | puis clic<br>mations       | hhmm<br>hhmm<br>hhmm                                                                | < Valide  | Après-midi<br>14:30<br>14:30<br>14:30                                                                                                    |                | 18:00<br>18:00<br>18:00<br>18:00                                                                                                    | -  |   | Q |
| z à jour<br>> Mon co<br>s info<br>raires<br>raires                                          | Ies horaires p<br>ompte > Mes infor<br>ormations                                                                                                    | puis clic<br>mations       | hhimm<br>hhimm<br>hhimm<br>hhimm                                                    | < Valide  | Après-midi<br>14:30<br>14:30<br>14:30<br>14:30                                                                                                    |                | 18:00<br>18:00<br>18:00<br>18:00<br>18:00                                                                                                    | -  |   | Ø |
| z à jour<br>> Mon co<br>s info<br>raires<br>i<br>i<br>redi                                  | Ies horaires p<br>ompte > Mes infor<br>ormations<br>Matin<br>hh:mm<br>hh:mm<br>hh:mm                                                                           | mations                    | hh:mm<br>hh:mm<br>hh:mm<br>hh:mm<br>hh:mm                                           | < Valide  | Après-midi<br>14:30<br>14:30<br>14:30<br>14:30<br>14:30                                                                                                    |                | 18:00<br>18:00<br>18:00<br>18:00<br>18:00                                                                                                    |    |   | Ð |
| z à jour<br>> Mon co<br>s info<br>raires<br>n<br>redi                                       | Ies horaires p<br>ompte > Mes infor<br>ormations<br>Matin<br>hh.mm<br>hh.mm<br>hh.mm                                                                           | puis clic<br>mations       | hh:mm<br>hh:mm<br>hh:mm<br>hh:mm<br>hh:mm                                           | < Valide  | Après-midi<br>14:30<br>14:30<br>14:30<br>14:30<br>14:30<br>14:30                                                                                                    |                | 18:00<br>18:00<br>18:00<br>18:00<br>18:00<br>18:00                                                                                                    |    |   | 0 |
| z à jour<br>> Mon co<br>s info<br>raires<br>raires<br>i<br>redi<br>i<br>redi                | Ies horaires p<br>ompte > Mes infor<br>ormations<br>Matin<br>hh.mm<br>hh.mm<br>hh.mm<br>hh.mm<br>hh.mm                                                         | puis clic<br>mations       | hh:mm<br>hh:mm<br>hh:mm<br>hh:mm<br>hh:mm<br>hh:mm<br>hh:mm                         | < Valide  | Après-midi<br>14:30<br>14:30<br>14:30<br>14:30<br>14:30<br>14:30<br>14:30<br>14:30                                                                                                    |                | 18:00<br>↓ ↓<br>18:00<br>↓ ↓<br>18:00<br>↓ ↓<br>18:00<br>↓ ↓<br>18:00<br>↓ ↓                                                                                                    | -  |   | 0 |
| z à jour<br>> Mon co<br>s info<br>raires<br>i<br>i<br>redi<br>i<br>redi                     | Ies horaires p<br>ompte > Mes infor<br>ormations<br>Matin<br>hh:mm<br>hh:mm<br>hh:mm<br>hh:mm<br>hh:mm                                                         | puis clic<br>mations       | Juez sur «<br>hhmm<br>hhmm<br>hhmm<br>hhmm<br>hhmm<br>hhmm                          |           | Après-midi<br>14:30<br>14:30<br>14:30<br>14:30<br>14:30<br>14:30<br>14:30<br>14:30<br>14:30<br>14:30                                                                                                    |                | 18:00<br>18:00<br>18:00<br>18:00<br>18:00<br>18:00<br>18:00                                                                                                    |    |   | Ð |
| z à jour<br>> Mon co<br>s info<br>raires<br>c<br>i<br>i<br>redi<br>i<br>redi                | Ies horaires p<br>ompte > Mes infor<br>ormations<br>Matin<br>hh.mm<br>hh.mm<br>hh.mm<br>hh.mm<br>hh.mm                                                         | puis clic<br>mations       | Aller Sur (                                                                         |           | Après-midi<br>14:30<br>14:30<br>14:30<br>14:30<br>14:30<br>14:30<br>14:30<br>14:30<br>14:30<br>14:30<br>14:30                                                                                                    |                | 18:00<br>18:00<br>18:00<br>18:00<br>18:00<br>18:00<br>18:00<br>18:00<br>18:00<br>18:00                                                                                                    |    |   | • |
| z à jour<br>> Mon co<br>s info<br>raires<br>raires<br>i<br>redi<br>i<br>redi                | Ies horaires p<br>ompte > Mes infor<br>ormations<br>Matin<br>hh.mm<br>hh.mm<br>hh.mm<br>hh.mm<br>hh.mm                                                         | puis clic<br>mations       | hh:mm<br>hh:mm<br>hh:mm<br>hh:mm<br>hh:mm<br>hh:mm<br>hh:mm<br>hh:mm<br>hh:mm       |           | Après-midi<br>14:30<br>14:30<br>14:3 |                | 18:00   18:00   18:00   18:00   18:00   18:00   18:00   18:00   18:00   18:00   18:00   18:00   18:00   18:00   18:00   18:00   18:00   18:00   18:00   18:00   18:00   18:00   18:00   18:00   18:00   18:00   18:00   18:00   18:00   18:00   18:00   18:00   18:00   18:00   18:00   18:00   18:00   18:00   18:00   18:00   18:00   18:00   19:00   10:00   10:00   10:00   10:00   10:00   10:00   10:00   10:00 |    |   | 0 |
| z à jour<br>> Mon co<br>s info<br>raires<br>raires<br>i<br>redi<br>i<br>redi<br>adi<br>nche | les horaires p<br>ompte > Mes infor<br>ormations<br>Matin<br>hh:mm<br>hh:mm<br>hh:mm<br>hh:mm<br>hh:mm<br>i<br>hh:mm<br>i<br>hh:mm<br>i<br>hh:mm<br>i<br>hh:mm | puis clic<br>mations       | Aller Sur (<br>hhrmm<br>hhrmm<br>hhrmm<br>hhrmm<br>hhrmm<br>hhrmm<br>hhrmm<br>hhrmm |           | Après-midi     14:30     14:30     14:30     14:30     14:30     14:30     14:30     14:30     14:30     14:30     14:30     14:30     14:30     14:30     14:30     14:30     14:30     14:30     14:30     14:30     14:30     14:30     14:30     14:30     14:30     14:30                                                                                                    |                | 18:00   18:00   18:00   18:00   18:00   18:00   18:00   18:00   18:00   18:00   18:00   18:00   18:00   18:00   18:00   18:00   18:00   18:00   18:00   18:00   18:00   18:00   18:00   18:00   18:00   18:00   18:00   18:00   18:00   18:00   18:00   18:00   18:00   18:00   18:00   18:00   18:00   18:00   18:00   18:00   18:00   18:00   18:00   19:00   10:00   10:00   10:00   10:00   10:00   10:00   10:00 |    |   | • |

La modification des horaires n'est pas visible instantanément. Il y a un délai de validation (par la BDF) avant de voir la mise à jour effective sur la carte réseau.

## 2- Mettre à jour la liste du personnel salarié et bénévole

Cette mise à jour est indispensable pour pouvoir s'inscrire en ligne aux formations de la BDF

Cliquez sur « Liste du personnel »

| les inforr          | nations            |                                  |           |                                          |
|---------------------|--------------------|----------------------------------|-----------|------------------------------------------|
| nformations général | les Activité       | Messages (0)                     |           |                                          |
| Nom                 | CULTUREVILLE       |                                  |           |                                          |
| Adresse             | Place de la Mairie | e                                | Médiathè  | que de Cultureville                      |
|                     | 29000              |                                  | CULTUREVI | LLE                                      |
| Tél.                | 0422521010         |                                  | Email     | mediatheque-culturville@cultureville.bah |
| Fax                 |                    |                                  |           |                                          |
| Site internet       | https://www.m      | ed at hegue-cultureville.fr      |           |                                          |
| Autre site internet | https://www.m      | arro cultureville.fr/mediathequi |           |                                          |

Vous pouvez ajouter une nouvelle personne en cliquant sur « Ajouter »

Vous pouvez modifier la fiche en cliquant sur l'icône 🖾

Vous pouvez supprimer la fiche en cliquant sur l'icône 💼

Accueil > Mon compte > Mes informations > Liste du personnel

| Liste du personn | nel                                                                                                   |                |  |  |
|------------------|----------------------------------------------------------------------------------------------------|----------------|--|--|
|                  |                                                                                                    | Retour Ajouter |  |  |
| Responsables     |                                                                                                    |                |  |  |
| Personnels       | GORDON Barbara                                                                                        |                |  |  |
|                  | GORDON Barbara<br>RUPERT Giles<br>CARNAHAN Evelyn<br>PINCE Irm a<br>SWANSON Tam my<br>MIKOSHIBA Takao |                |  |  |

Remplissez ou modifiez les informations de la fiche puis cliquez sur « Valider »

| a bonniet          |                  |   |             |           |  |
|--------------------|------------------|---|-------------|-----------|--|
| •                  |                  |   |             |           |  |
| nom                |                  |   |             |           |  |
| ire                | - Sélectionner - |   |             |           |  |
| esse               |                  |   |             |           |  |
| nplément d'adresse |                  |   |             |           |  |
| le postal          |                  |   | Ville       |           |  |
| iphone             | indicatif        | - | Fax         | Indicatif |  |
| re téléphone       | Indicate         | - | Email       |           |  |
| re téléphone       | indicatif        | - | Autre email |           |  |

Les modifications de la liste du personnel prennent effet immédiatement, vous pouvez donc vous inscrire aux formations une fois la fiche modifiée.

La liste du personnel n'est pas publique, elle est uniquement visible sur le compte de la bibliothèque.

## 3- Consulter sa fiche bibliothèque

Vous pouvez accéder à la carte des bibliothèques en sélectionnant « Carte des bibliothèques

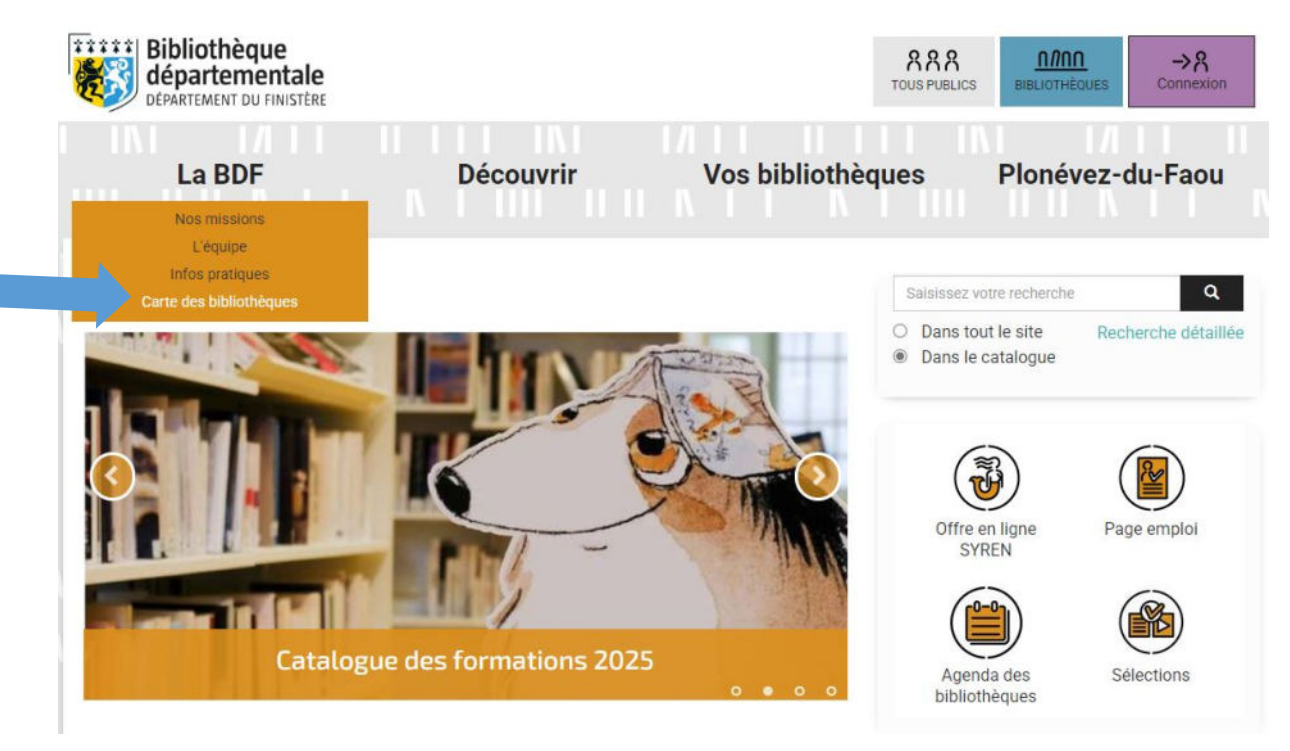

Choisissez votre commune en utilisant le tri alphabétique, en cliquant sur le point bleu ou en utilisant le moteur de recherche.

#### Vos bibliothèques

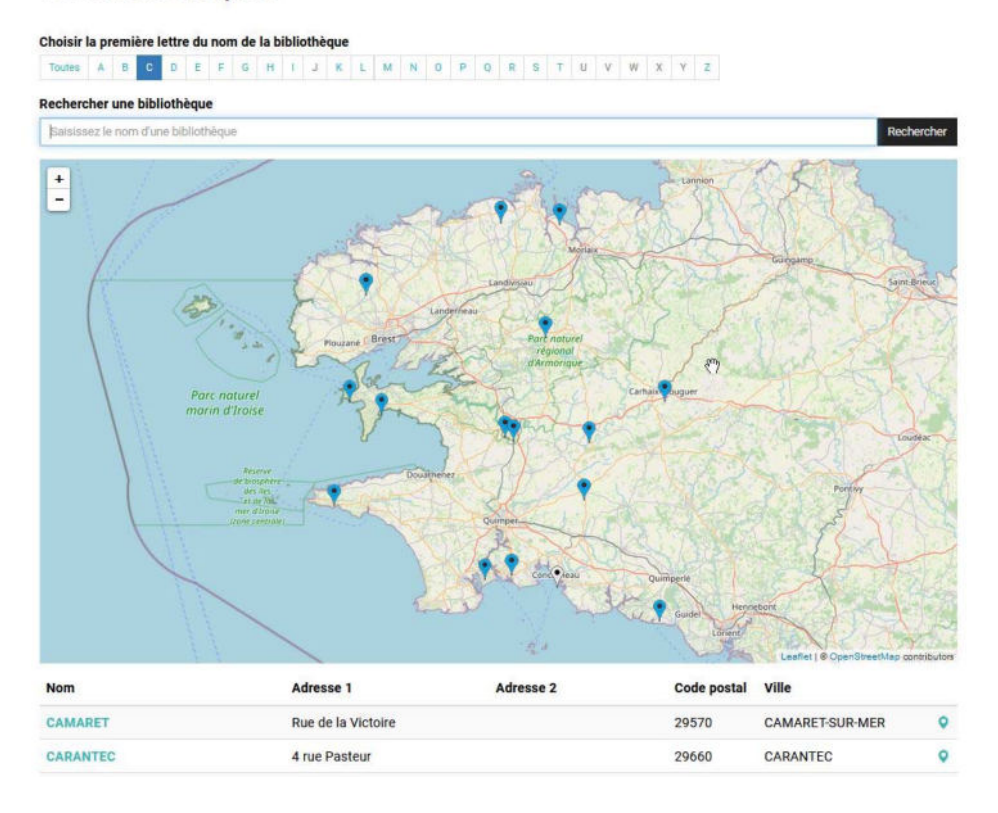

Vous pouvez voir votre fiche descriptive.

| Dépôt              |                                                            |               |              | ø                                            |
|--------------------|------------------------------------------------------------|---------------|--------------|----------------------------------------------|
|                    |                                                            |               |              |                                              |
| CU                 | ILTURE                                                     | VILLE         |              |                                              |
| •                  | ġ Ś                                                        | 6             |              |                                              |
| Adresse            |                                                            |               |              | Contact                                      |
| Place de la Mairie | e                                                          |               |              | Tél.: 04 22 52 10 10                         |
| Médiathèque de     | Gultureville                                               |               |              | Fax :                                        |
| 29000              |                                                            |               |              | E-mail:                                      |
| Communauté de      | Communauté de communes . Communautée commune de la Culture |               |              | Opac: http://cultureville.c3rb.org/opac_net/ |
| Horaires           |                                                            |               |              | Plus d'informations                          |
| Jour               | Matin                                                      | Après-midi    |              |                                              |
| Lundi              |                                                            | 14:30 -       | 18:00        |                                              |
| Mardi              |                                                            | 14:30 -       | 18:00        |                                              |
| Mercredi           |                                                            | 14:30 -       | 18:00        |                                              |
| Jeudi              |                                                            | 14:30 -       | 18:00        |                                              |
| Vendredi           |                                                            | 14:30 - 18:00 |              |                                              |
| Samedi             |                                                            | 14:00 -       | 17:00        |                                              |
| Animation          | s                                                          |               | Nous trouver |                                              |
| Accueil des cla    | asses                                                      |               | +            | A P                                          |
| Animation con      | ites                                                       |               | 0            | parete                                       |